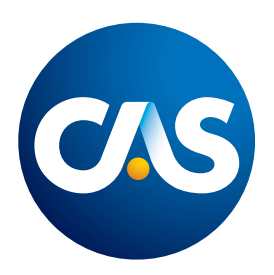

# **New CAS Portal**

Existing User First-Time Login Updated: 02/24/2025

As an existing user logging into the new CAS Portal for the first time, you will be required to perform a "Password Reset" within the new system, set up multi-factor authentication, and review and update your personal and professional profile information. Please follow the instructions below to access the new CAS Portal.

# 1

2

## Navigate to the New CAS Portal

### At the initial login screen, enter your existing email address (the one you used to log in to the previous CAS portal), then select "*Next*."

**Note:** If you no longer have access to this email or need to update your email, please email <u>acs@casact.</u> <u>org</u> and request a system email change. Please note it may take up to five business days to update your email during this time of system transition.

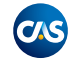

# Sign in

Sign in to access CAS Portal

Email address

No account? Create one

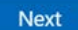

### 3 Select "Forgot Password."

| ← sowor40876@jonespal | com |
|-----------------------|-----|
| Enter password        |     |
| Password              |     |
| Forgot password?      |     |

4 Microsoft will send an authentication code to the email address you've entered in the previous prompt.

# Account verification code

To access CAS Test Members's apps and resources, please use the code below for account verification. The code will only work for 30 minutes.

Account verification code: 41599532

If you didn't request a code, you can ignore this email.

#### Enter the Code then select "Next."

|                                                                                   | <b>C</b> S                                                                     |
|-----------------------------------------------------------------------------------|--------------------------------------------------------------------------------|
| ← sowor40876@jonespal.com                                                         | ← sowor40876@jonespal.com                                                      |
| Enter code                                                                        | Enter code                                                                     |
| Enter the code we just sent to<br>sowor40876@jonespal.com to reset your password. | Enter the code we just sent to sowor40876@jonespal.com to reset your password. |
| Enter code                                                                        | 41599532                                                                       |
|                                                                                   |                                                                                |
| Next                                                                              | Next                                                                           |
|                                                                                   |                                                                                |

5

After you've successfully authenticated, create a new secure password, then confirm password. (Password should be 8 characters or more.) Once your password is created, select *"Reset Password."* 

| owor40876@jonespal.com                                         | sowor40876@jonespal.com                                        |
|----------------------------------------------------------------|----------------------------------------------------------------|
| Update your password                                           | Update your password                                           |
| Jse 8 characters or more. Your password is case-<br>sensitive. | Use 8 characters or more. Your password is case-<br>sensitive. |
| New password                                                   |                                                                |
| Confirm password                                               |                                                                |
|                                                                |                                                                |
| Reset password                                                 |                                                                |

6

After your password has been successfully created, you will be to be enrolled in multi-factor authentication. *Microsoft will send an authentication code to the email you entered in the pervious prompt. Enter the Code, then select "Next."* 

Note: At this time, email is the only mode of authentication currently available.

| CAS PORTAL                        | CAS PORTAL                                                                     |
|-----------------------------------|--------------------------------------------------------------------------------|
| milo.jones367@gmail.com           | milo.jones367@gmail.com                                                        |
| Verify your identity              | Enter code                                                                     |
| Email code to m********7@g******m | We emailed a code to m********7@g******m.<br>Please enter the code to sign in. |
|                                   | 41247410                                                                       |
| Cancel                            | Cancel Verify                                                                  |
|                                   |                                                                                |

After the successful authentication, you will land on your CAS Portal and be prompted to go through a series of screens to update your personal and professional profile information. You need to navigate through each screen and select "Update" or "Confirm" in every section until the message "Profile Update Successful" is visible on the homepage.

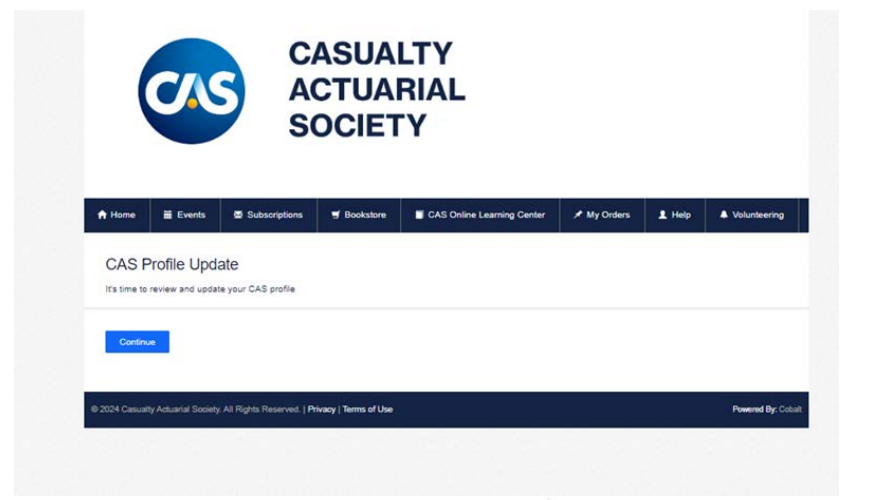

After you update your profile, you will be taken to the CAS Portal homepage where you can register for exams and events, certify your continuing education, pay your dues, see which volunteer groups you are part of, and conduct other CAS business.

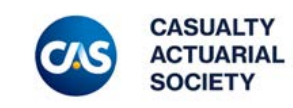

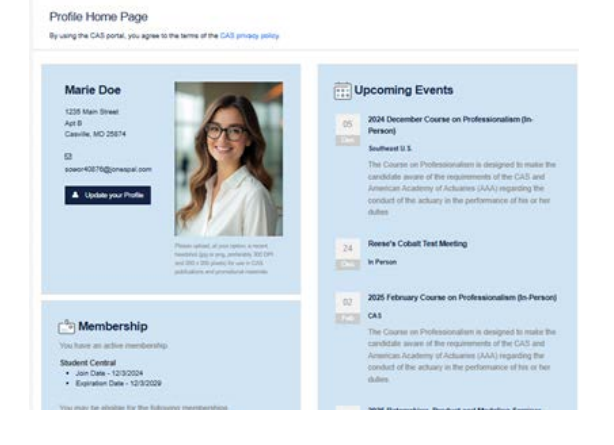

1 140